### How To Create a DBE Listing By Location and Scope

This guide was developed to provide OCTA's contracting community guidance on how to search for DBE firms based on location and scope of work.

1. First, visit the DBE Firm Database page on the Department of Transportation's website at https://dot.ca.gov/programs/civil-rights/dbe-search

|   | DRI Search (Cathyra | . +           |                    |          | . ×             |                                 |         |   |
|---|---------------------|---------------|--------------------|----------|-----------------|---------------------------------|---------|---|
| 4 | • C . dot.e         | 100%/1-10 mil | on operation teach | 6).      |                 |                                 |         |   |
|   | 0å                  |               | About Californi    | timbetta | ADA Combication | Request ADA Compliant Documents | Ostropi | • |

2. Click the "Access the DBE Query Form" link in blue.

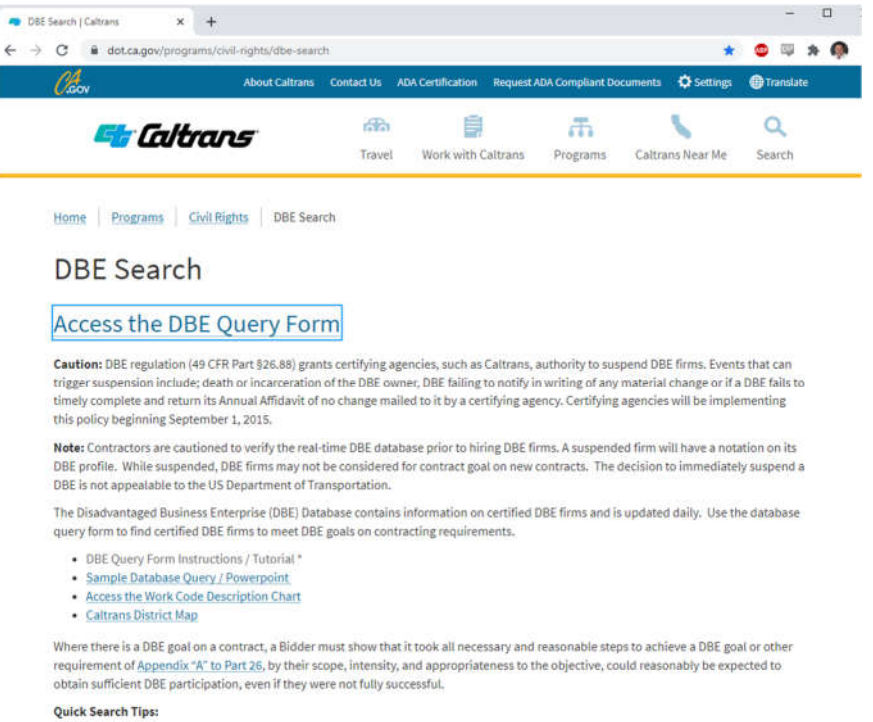

- To find firms doing Construction Area Signs in Caltrans District 11, use [Caltrans Districts]>[11] [Work Category Codes] > scroll and select [C1200 Construction Area Signs]> [Start Search].
- 3. Click the "Start DBE Firms Query" link which will take you to the DBE search page.

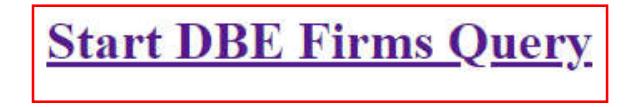

4. You have now arrived at the California Unified Certification Program (CUCP) Database of certified DBE firms, see below:

| DBE Search   Caltrans                                                                                            | 🗴 🔕 UCP Web Application - Main Fig. 🗴 🕂                                                                                                    |                                                                                                    |                                                                                                    |                                                                                                    |
|----------------------------------------------------------------------------------------------------|----------------------------------------------------------------------------------------------------|----------------------------------------------------------------------------------------------------|----------------------------------------------------------------------------------------------------|----------------------------------------------------------------------------------------------------|
| C B ucp.d                                                                                                    | ot.ca.gov/licenseForm.htm                                                                                                    |                                                                                                    |                                                                                                    |                                                                                                    |
| Disadva                                                                                                    | ntaged Business Ent                                                                                                    | erprise Firm Searcl                                                                                                    | 1                                                                                                    |                                                                                                    |
|                                                                                                    |                                                                                                    | OCR Home                                                                                                    | Caltrans Home                                                                                                    |                                                                                                    |
| Note:                                                                                                    | It using the "Firm Name" for your search oriter     The DBE Cartification does not expire. Firms that     For Biddens: It is recommended that when make     To report problems, smal DBE,Certification     PLEASE NOTE OUR MAILIN     Caltrans - Office of Civil F     Certification Branch | a and the DBE profile does not display, use the'<br>to not contrue to meet the DBE orients are descert<br>a quary to locate offield DBE for twoborthating<br><b>RdoLca.gov</b> or call (9/6) 324-1700<br>G ADDRESS CHANGE effect<br>lights | DBA Name" search oriteria to locate a specific firm if it<br>of and removed from the database.<br>opportunities, your search include, at minimum, "Work Cate<br>ve immediately: | te Firm ID is unknown.<br>gones" and 'NAICS Categones."                                                                                                    |
|                                                                                                    | PO Box 942874, MS 79                                                                                                    |                                                                                                    |                                                                                                    |                                                                                                    |
| Firm ID DBA Name Firm Name Caltrans District                                                                     | 15                                                                                                    | County                                                                                                    | City<br>Zip Code<br>Area Code                                                                                                    | Work Category Codes                                                                                                    |
| District 01     District 02     District 02     District 03     District 04     District 06 View CE District Max |                                                                                                    | Alameda<br>Alpine<br>Anador<br>Butte<br>Calaveras                                                                                                    | 1                                                                                                    | A0110 CASH GRAINS     A0130 FIELD CROPS, EXCEPT     A0160 VEGETABLES & MELON     A0170 FRUITS & TREE NUTS     A0160 HORTCULTURAL SPEC     Deveload Work Catevory Code List |
| Certification Typ                                                                                                | Des                                                                                                    | Race/Ethnicity                                                                                                    |                                                                                                    | License Type                                                                                                    |
| Majority Owner                                                                                                   | Gender                                                                                                    | Asian Paotio     Asian Subcontinent     Black     Caucasian     Hepanio                                                                                                    | *                                                                                                    | A General Engineering Contracts     ARC Architect     ASB Asteestos     B General Building Contractor     C62 Insulation and Accountsoal C                                 |
| NAIOS Cale                                                                                                    |                                                                                                    |                                                                                                    | NHOO O                                                                                                    | 1                                                                                                    |
| 11 Agriculture, Fo                                                                                               | restry, Fishing, and Hunting                                                                                                    | 3                                                                                                    | NAICS Coo                                                                                                    | les                                                                                                    |

5. To get started, select a Caltrans District to add location parameters to your search:

| Disadva                                                     | ntaged Business Enter                                                                                                    | rprise Firm Search                                                                                                    |                                                                                                    |                                                                                                    |
|-------------------------------------------------------------|----------------------------------------------------------------------------------------------------|----------------------------------------------------------------------------------------------------|----------------------------------------------------------------------------------------------------|----------------------------------------------------------------------------------------------------|
|                                                             |                                                                                                    | OCR Home                                                                                                    | Caltrans Home                                                                                                    |                                                                                                    |
| Note:                                                       | If using the "Firm Name" for your search ortheria a     The DBE Cartification doe not expite. Firms that do      For Bidders: It is recommended that when making a     To report problems, small DBE.Certification® c     PLEASE NOTE OUR MAILING     Caltrans - Office of Civil Rig     Certification Branch     PO Box 942874, MS 79     Sacramento, CA 94274-000 | nd the DBE profile does not display, use the "DBA Na<br>et contrue to meet the DBE orbita are described and re<br>guery to locate centrefield DBE or subcontaining opportun<br>(dt.ca.gov or cal (916) 324-1700<br>ADDRESS CHANGE effective im<br>hts | me <sup>m</sup> search onteria to locate a specific firm if the<br>moved from the database.<br>Itee, your search include, at minimum, "Work Catego<br>mediately: | s Firm ID is unknown.                                                                                                    |
| Firm ID                                                     |                                                                                                    |                                                                                                    | City                                                                                                    |                                                                                                    |
| DBA Name                                                    |                                                                                                    |                                                                                                    | Zip Code                                                                                                    |                                                                                                    |
| Firm Name                                                   |                                                                                                    |                                                                                                    | Area Code                                                                                                    |                                                                                                    |
| Caltrans District                                           | s                                                                                                    | County                                                                                                    |                                                                                                    | Work Category Codes                                                                                                    |
| District 01 District 02 District 03 District 04 District 05 | -                                                                                                    | Alameda     Alpine     Apine     Anador     Buite     Calaveras                                                                                                    | *                                                                                                    | A0110 CASH GRAINS     A0130 FIELD CROPS, EXCEPT     A0130 FIELD CROPS, EXCEPT     A0160 VEGETABLES & MELOO     A0170 FRUITS & TREE NUTS     A0150 HORTICULTURAL SPEC |
| View CT District Map                                        |                                                                                                    |                                                                                                    |                                                                                                    | Download Work Category Code List                                                                                                    |
| Certification Typ                                           | Des                                                                                                    | Race/Ethnicity                                                                                                    |                                                                                                    | License Type                                                                                                    |
| BBE (                                                       | Gender                                                                                                    | Asian Paoitlo Asian Subcontinent Black Caucestan                                                                                                    |                                                                                                    | A General Engineering Contract     ARC Architect     ASB Asbestos     B General Building Contractor                                                                  |

6. If you are unsure which District your project is located in, utilize the 'View CT District Map' link to identify the Counties included within each District:

← → C ( a ucp.dot.ca.gov/img/distmap.html)

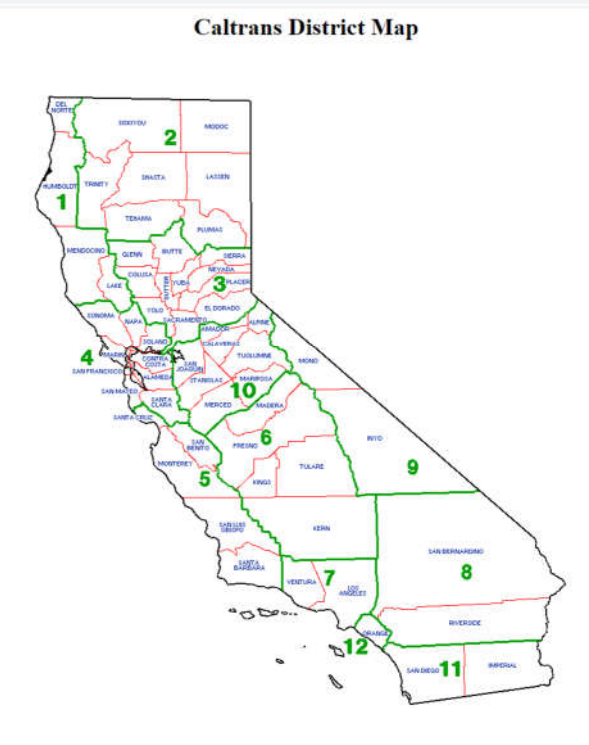

7. When selecting a District your search results will be narrowed to display DBE firms who have identified they are "ready, willing and able" to perform within the selected District. OCTA recommends that prospective proposers search in the districts surrounding the project work area as well to demonstrate a sufficient Good Faith Effort. There is also an option to search by County, to select more than one County just click the box next to each county you would like to include. For reference, OCTA's Market Area includes Orange, Los Angeles, San Bernardino and Riverside Counties.

| Disadva                                                                                                    | antaged Business Ent                                                                                                    | erprise Firm Search                                                                                                    |                                                                                                    |                                                                                                    |
|----------------------------------------------------------------------------------------------------|----------------------------------------------------------------------------------------------------|----------------------------------------------------------------------------------------------------|----------------------------------------------------------------------------------------------------|----------------------------------------------------------------------------------------------------|
|                                                                                                    |                                                                                                    | OCR Home                                                                                                    | Caltrans Home                                                                                                    |                                                                                                    |
| Note:                                                                                                    | If using the "Firm Neme" for your search crites     The DBE Confidation date not expire. Firms that     For Bidders: It is recommended that when maker     To report problems. email DBE.Certification     PLEASE NOTE OUR MAILIN     Caltrans - Office of Civil F     Certification Branch     PO Box 942874, MS 79     Sacramento, CA 94274-C | ria and the DBE profile does not display, use the "DE<br>do not continue to meet the DBE online are desertified<br>ag aquery to locate southed DBE for subcontracting op<br>@ddt_cb_gggv areal (916) 324-1700<br>NG ADDRESS CHANGE effective<br>Rights | BA Name" watch onteria to locate a specific firm if the<br>and removed from the database.<br>contunities, your eaarch include, at minimum, "Work Categ<br>e immediately: | s Firm ID is unknown.<br>crest and "NAICS Categones."                                                                                                    |
| irm ID                                                                                                    |                                                                                                    |                                                                                                    | City                                                                                                    |                                                                                                    |
|                                                                                                    |                                                                                                    |                                                                                                    | any                                                                                                    |                                                                                                    |
| IBA Name                                                                                                    |                                                                                                    |                                                                                                    | Zip Code                                                                                                    |                                                                                                    |
| BA Name                                                                                                    |                                                                                                    |                                                                                                    | Zip Code<br>Area Code                                                                                                    |                                                                                                    |
| BA Name                                                                                                    | ots                                                                                                    | County                                                                                                    | Zip Code<br>Area Code                                                                                                    | Work Category Codes                                                                                                    |
| Im Name Caltrons District District 01 District 02 District 03 District 03 District 04 District 05                                                                     | ots                                                                                                    | County Alameda Alpine Anador Bitte Calaveras                                                                                                    | Zip Code                                                                                                    | Work Category Codes A0110 CASH GRAINS A0130 FIELD CROPS, EXCEPT A0130 FIELD CROPS, EXCEPT A0100 VEGETABLES & MELON A0170 FRUITS & TREE NUTS A0100 HORTICULTURAL SPEC                                                                                                    |
| BA Name irm Name Caltrans District District 01 District 02 District 03 District 03 District 04 District 05 eee CT District Mee                                        | Dts                                                                                                    | County Anneds Appres Anador Butte Calaveras                                                                                                    | Zip Code                                                                                                    | Work Category Codes A0110 CASH GRAINS A0130 TIELD CROPS, EXCEPT A0130 FIELD CROPS, EXCEPT A0130 PHOTICS, TIREE NUTS A0150 HORTICOLUTINAL, SPEC Devended Work Catevory: Code List                                                                                                    |
| A Name altrans Distric bienet 01 bienet 02 bienet 02 bienet 03 bienet 04 bienet 05 mcCl District Mee ertification Ty                                                  | rpes                                                                                                    | County Anneds Appre Anneds Butte Calaveras Race/Ethnicity                                                                                                    | Zip Code                                                                                                    | Work Category Codes A0110 CASH GRAINS A0130 TIELD CROPS, EXCEPT A0130 FIELD CROPS, EXCEPT A0130 VEGETABLES & MELON A0170 FIUITS & TREE NUTS A0150 HORTICULTURAL SPEC Devended Work Catevory Code List License Type                                                                                                    |
| BA Name irm Name Caltrans District Caltrans District Caltrans District District 03 District 03 District 03 District 04 District 04 Caltrans Mac Cartification Ty  DBE | rpes<br>C ACOBE                                                                                                    | County Anneds Appre Annedor Bute Calaveraa Race/Ethnicity Assan Subcontinent Buck Buck Buck                                                                                                    | Zip Code                                                                                                    | Work Category Codes Antro CASH GRAINS Antro CASH GRAINS Antro CASH GRAINS Antro CASH CROPS, EXCEPT Antro VEGETABLES & MELON Antro VEGETABLES & MELON Antro PAUTIS & TREE NUTS Antro B HORTICULTURAL SPEC Download Work Category Code Lat License Type A General Engineering Contracts ARC Architect ARC Architect ARC Architect B Abeatoso |

- 8. Now that you have selected your location parameters, you can move on to identifying a "scope" area. To search for DBE firms within a specific scope of work, you will select the applicable 'NAICS Categories' (NAICS) and/or 'Work Category Codes' (WCC) that is associated with the scope you would like to search. If you will be searching by WCC, proceed to step 13.
- 9. The North American Industry Classification System or NAICS (pronounced "nakes") is a classification of business establishments by type of economic activity (scope of work). If you are not familiar with the NAICS code associated with the scope of work you would like to search, visit <u>https://www.naics.com/search/</u> for assistance in identifying the correct NAICS category. This site will allow you to enter a keyword, that will subsequently be matched to a NAICS code.

| Client Login Q. Company Lookup             |
|--------------------------------------------|
|                                            |
| Market Research 👻 Products 🔍 Company Looku |
|                                            |
| 10000, 10000                               |
| fication loois                             |
| NAICS Search Q                             |
| SIC Search <b>Q</b>                        |
|                                            |
|                                            |
| -                                          |
|                                            |
| 2                                          |
| <u> </u>                                   |
|                                            |

As an example, search for the relevant code for **Asphalt Paving work** on a Highway construction project:

| $\leftrightarrow$ $\rightarrow$ G | anaics.com/code-search/?naicstrms=earthwor               | rk                                                      |                                        |                         | \$ 💩                                       | * 4              |
|-----------------------------------|----------------------------------------------------------|---------------------------------------------------------|----------------------------------------|-------------------------|--------------------------------------------|------------------|
| Home<br>***COV                    | Data Enrichment  Business Lists  ID-19***                | Market Rese                                             | arch × Produc                          | cts Q Company L         | .ookup Q NAICS Code                        |                  |
|                                   | NAICS/SIC SEAF                                           | RCH RE                                                  | SULTS                                  | 0,00,00                 | Need Help                                  | ?                |
| asph                              | nalt paving                                              |                                                         | NAICS Se                               | earch <b>Q</b>          | What are you<br>Searching for? *           |                  |
| Ente                              | r Keyword(s)                                             |                                                         | SIC Sea                                | rch <b>Q</b>            | -Choose One-                               | ~                |
| NAICS                             | NAICS Title                                              | Common                                                  | Keywords                               | <u>SIC</u><br>Crosswalk | Submit                                     |                  |
| 324121                            | Asphalt Paving Mixture and Block<br>Manufacturing        | Asphalt pavin<br>made from p<br>asphaltic mat           | ng mixtures<br>urchased<br>terials     | View SIC                | Data Service<br>Products                   | s &              |
| 324122                            | Asphalt Shingle and Coating Materials<br>Manufacturing   | Pitch, roofing<br>purchased as                          | , made from<br>phaltic materials       | View SIC                | <u>Business Lists</u><br>Data Appends      |                  |
| 324110                            | Petroleum Refineries                                     | Asphalt paving mixtures<br>made in petroleum refineries |                                        |                         | <u>Data Append API</u><br>NAICS & SIC Manu | als              |
| 237310                            | Highway, Street, and Bridge<br>Construction              | Asphalt pavin<br>road, street, p                        | ng (i.e., highway,<br>public sidewalk) | View SIC                |                                            |                  |
| 327120                            | Clay Building Material and Refractories<br>Manufacturing | Paving brick,<br>manufacturin                           | clay,<br>ng                            | View SIC                | NAICS & SIC (<br>Resources                 | lode             |
| 238990                            | All Other Specialty Trade Contractors                    | Concrete pav<br>and commerce                            | ing, residential<br>cial driveway and  | View SIC                | NAICS & SIC Search                         | <u>h</u><br>walk |

Though multiple results are listed, it is always best to use the most specific work category. In this case, we will want to use the code associated with the actual asphalt paving work on a construction project. Therefore, we will utilize the **237310 Highway**, **Street and Bridge Construction** code associated with Asphalt Paving on a highway road, street, public sidewalk etc.

10. Upon identification of your NAICS code, return to the CUCP Database, scan down to the bottom left side where the "NAICS Categories" section is located. You will need to select the option that displays the first two numbers of your selected NAICS code. For the example above this would be the 23 Construction category:

#### Sacramento, CA 94274-0001

| Firm ID                                                     |                                                                                               | City                                                                                |   |
|-------------------------------------------------------------|-----------------------------------------------------------------------------------------------|-------------------------------------------------------------------------------------|---|
| DBA Name                                                    |                                                                                               | Zip Code                                                                            |   |
| Firm Name                                                   |                                                                                               | Area Code                                                                           |   |
| Caltrans Districts                                          | County                                                                                        | Work Category Codes                                                                 |   |
| District 01 District 02 District 03 District 04 District 05 | <ul> <li>Alameda</li> <li>Alpine</li> <li>Amador</li> <li>Butte</li> <li>Calaveras</li> </ul> | COMPARENT SUPPLIER                                                                  |   |
| View CT District Mep                                        |                                                                                               | Download Work Category Code List                                                    |   |
| Certification Types                                         | Race/Ethnicity                                                                                | License Type                                                                        |   |
| DRE A                                                       | Asian Pacific                                                                                 | Contractor                                                                          |   |
|                                                             | Asian Subcontinent     Black                                                                  | C29 Masonry Contractor                                                              | 1 |
| Majority Owner Gender                                       | Asian Subcontinent Black Caucasian Hispanic                                                   | C29 Masonry Contractor<br>C31 Construction Zone Traffic Control<br>Contractor       |   |
| Majority Owner Gender                                       | <ul> <li>Asian Subcontinent</li> <li>Black</li> <li>Caucasian</li> <li>Hispanic</li> </ul>    | C29 Masonry Contractor C31 Construction Zone Traffic Control Contractor NAICS Codes |   |

Once selected, the available NAICS codes within that category will be displayed in a bow to the right of the NAICS Categories box. Select your NAICS code. Click the box for **237310 Highway, Street, and Bridge Construction**.

- 11. Now your location and scope parameters have been set and you may proceed with submitting your query by clicking on the "Search-PDF Results" button at the bottom on page.
- 12. Success! You should now see a listing of DBE firms who have identified they are willing, ready and able to perform within your location parameters and are certified within the NAICS code you are running a search for.

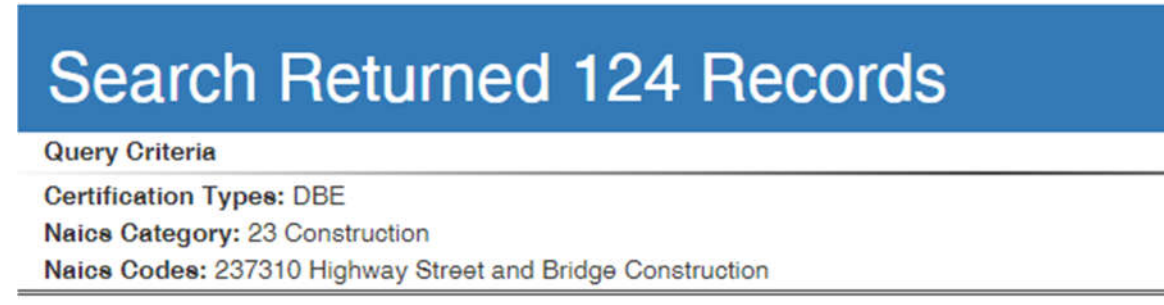

13. Due to the broad nature of some NAICS categories, your search may return results that include DBE firms who may not specialize or be qualified to perform the scope of work you are looking for. In this case, it is recommended that you narrow your search by Work Category Code (WCC).

by utilizing a WCC. To find the appropriate WCC, click the "Download Work Category Code List" link underneath the respective "Work Category Codes" box.

| DBA Name                                                                                                    |                                                                                                 | Zip Code<br>Area Code |                                                                                                    |   |
|----------------------------------------------------------------------------------------------------|-------------------------------------------------------------------------------------------------|-----------------------|----------------------------------------------------------------------------------------------------|---|
| Caltrans Districts                                                                                                    | County                                                                                          | — Г                   | Work Category Codes                                                                                   |   |
| District 01     District 02     District 03     District 04     District 05                                                       | <ul> <li>Alameda</li> <li>Alpine</li> <li>Amador</li> <li>Butte</li> <li>Calaveras ✓</li> </ul> |                       | A0110 CASH GRAINS     A0130 FIELD CROPS, EXCEPT CASH     GRAINS     A0160 VEGETABLES & MELONS         | • |
| View CT District Map                                                                                                    |                                                                                                 |                       | Download Work Category Code List                                                                      |   |
| Certification Types                                                                                                    | Race/Ethnicity                                                                                  |                       | License Type                                                                                          |   |
| DBE     ACDRE                                                                                                    | Asian Pacific     Asian Subcontinent     Black     Caucasian                                    |                       | A General Engineering Contractor     ARC Architect     ASB Asbestos     B General Building Contractor | Î |
| O Male                                                                                                    | Hispanic -                                                                                      |                       |                                                                                                    | ¥ |
| Canala                                                                                                    |                                                                                                 |                       |                                                                                                    |   |
| NAICS Categories                                                                                                    |                                                                                                 | NAICS (               | Codes                                                                                                 |   |
| NAICS Categories                                                                                                    | Hunting                                                                                         |                       | Codes                                                                                                 | * |
| NAICS Categories          11 Agriculture, Forestry, Fishing, and H         21 Mining         22 Utilities         32 Construction | Hunting                                                                                         |                       | Codes                                                                                                 | * |

14. Upon clicking on the link, you will be prompted to download an Excel file inclusive of all available work categories. You can use this document to run a keyword search to identify which WCC is most applicable to the scope you are looking for.

| File Home   | Insert Draw Page Layout Formulas Data Review View Help Acrob | at   |               |         |
|-------------|--------------------------------------------------------------|------|---------------|---------|
| PA A        | nial - 10 - A' A' = = = 🐨 🗞 - 🏦 Waap Text General            | 1.48 |               | T       |
| Pate -      |                                                              | 0 80 | Conditional P | Format  |
| - 🧭         | · · · □ · □ · □ · □ · □ · □ · □ · □ · □                      | 10   | Formatting =  | Table - |
| Clipboard 5 | Font Ta Alignment Ta Number                                  | - 6  | 3             | tyles   |
| 87 *        | GENERAL FARMS, PRIMARILY CROP                                |      |               |         |
|             |                                                              | 6    | 0             | E       |
| 1 WORK CODE | WORK CODE DESC                                               |      | 0             | TE .    |
| 2 A0110     | CASH GRAINS                                                  |      |               |         |
| 3 40130     | EELD CROPS EXCEPT CASH GRAINS                                |      |               |         |
| 4 A0160     | VEGETABLES & MELONS                                          |      |               |         |
| 5 A0170     | FRUITS & TREE NUTS                                           |      |               |         |
| 6 A0180     | HORTICULTURAL SPECIALTIES                                    |      |               |         |
| 7 A0190     | GENERAL FARMS, PRIMARILY CROP                                |      |               |         |
| 8 A0210     | LIVESTOCK, EXCEPT DARY AND POULTRY                           |      |               |         |
| 9 A0240     | DAIRY FARMS                                                  |      |               |         |
| 10 A0250    | POULTRY & EGGS                                               |      |               |         |
| 11 A0270    | ANIMAL SPECIALTIES                                           |      |               |         |
| 12 A0290    | GENERAL FARMS, PRIMARILY ANIMAL                              |      |               |         |
| 13 A0710    | SOIL PREPARATION SERVICES                                    |      |               |         |
| 14 A0720    | CROP SERVICES                                                |      |               |         |
| 15 A0740    | VETERINARY SERVICES                                          |      |               |         |
| 16 A0750    | ANIMAL SERVICES, EXCEPT VETERINARY                           |      |               |         |
| 17 A0751    | Animal Control                                               |      |               |         |
| 18 A0760    | FARM LABOR & MANAGEMENT SERVICES                             |      |               |         |
| 19 A0780    | LANDSCAPE & HORTICULTURAL SERVICES                           |      |               |         |
| 20 A0781    | Landscaping, Tree Services                                   |      |               |         |
| 21 A0810    | TIMBER TRACTS                                                |      |               |         |
| 22 A0830    | FOREST PRODUCTS                                              |      |               |         |
| 23 A0850    | FORESTRY SERVICES                                            |      |               |         |
| 24 A0910    | COMMERCIAL FISHING                                           |      |               |         |
| 25 A0920    | FISH HATCHERIES & PRESERVES                                  |      |               |         |
| 26 A0970    | HUNTING, TRAPPING, GAME PROPAGATION                          |      |               |         |
| 27 81010    | HON ORES                                                     |      |               |         |
| 28 81020    | COPPER ORES                                                  |      |               |         |
| 29 81030    | LEAD & ZINC ORES                                             |      |               |         |
| 30 81040    | GOLD & SILVEN UNES                                           |      |               |         |

For example: Let us utilize our previous example of asphalt paving. Search 'Asphalt" and "Paving' independently using the "Find & Select" tool on Excel to get optimal results:

| Gara Veniem Alem                   | neip Au             | UDat                    |                             |                      |                  |        |             |        | 6                            | 2 2040           | e se comments                                                                                     |
|------------------------------------|---------------------|-------------------------|-----------------------------|----------------------|------------------|--------|-------------|--------|------------------------------|------------------|---------------------------------------------------------------------------------------------------|
| 문한 Wrap Text<br>표 Merge & Center → | General<br>\$ ~ % 9 | € <u>8</u> - <u>8</u> 8 | Conditional<br>Formatting ~ | Format as<br>Table + | Cell<br>Styles ~ | Insert | Delete Form | at ⊗ - | A<br>Z<br>Sort &<br>Filter ~ | Find 8<br>Select | deas                                                                                              |
| nment rsi                          | Number              | (g)                     |                             | Styles               |                  |        | Cells       |        | Editing                      | Q & →            | Eind<br>Beplace<br>Go To<br>Go To Special<br>Formylas<br>Notes<br>Conditional Formatting          |
|                                    |                     | c                       | D                           | E                    | F                | G      | н           | 1      |                              |                  | Co <u>n</u> stants<br>Data <u>V</u> alidation<br>Select <u>O</u> bjects<br>Selection <u>P</u> ane |

| A     | 1                           |             | В       |                 | С                                     |
|-------|-----------------------------|-------------|---------|-----------------|---------------------------------------|
| C2065 | IRRIGATION SYSTEM           |             |         |                 |                                       |
| C2066 | TEMPORARY EROSION COM       | NTROI       |         |                 |                                       |
| C2067 | LANDSCAPE CARE AND M        | Find and Re | eplace  |                 | ? ×                                   |
| C2201 | FINISHING ROADWAY           |             |         |                 |                                       |
| C2301 | PIPELINE, DRAIN INSPECT     | Find        | Replace |                 |                                       |
| C2401 | LIME TREATMENT              |             |         |                 |                                       |
| C2501 | AGGREGATE SUBBASE           | Find what   | Paving  |                 | ~                                     |
| C2602 | AGGREGATE BASE              |             |         |                 |                                       |
| C2700 | CEMENT TREATED BASE         |             |         |                 | · · · · · · · · · · · · · · · · · · · |
| C2800 | CONCRETE BASE               |             |         |                 | Options >>                            |
| C3000 | Concrete Pumping            |             |         |                 |                                       |
| C3600 | PENETRATION TREATMEN        |             |         | Find All Find N | Vext Close                            |
| C3701 | SEAL COAT                   |             |         | - Ing ya        |                                       |
| C3862 | Aerial/Photogrammetric Mapp | ing Servic  | es      |                 |                                       |
| C3901 | ASPHALT CONCRETE            | - 51        |         |                 |                                       |
| C3910 | PAVING ASPHALT (ASPHAL      | T CONCR     | RETE)   |                 |                                       |
| C3930 | PAVEMENT REINFORCING I      | FABRIC      |         |                 |                                       |
| C3940 | PLACE ASPHALT CONCRET       | E DIKE &    | MISC    |                 |                                       |
| C3990 | RECYCLE, RECLAIM ASPHA      | ALT CONC    | RETE    |                 |                                       |

The 'Find' search shows that there are multiple WCC's that include our key words. It is important to review all options and select the code that best represents the scope of work you need performed. In this example we are looking for asphalt paving contractors which pertains to C3910- Paving Asphalt (Asphalt Concrete).

15. Upon identification of your WCC, return to the CUCP Database, within the "Work Category Code" section scan down until you find your WCC and check the box:

Work Category Codes

| C3910 PAVING ASPHALT (ASPHALT CONCRETE)   | 0 |
|-------------------------------------------|---|
| C3930 PAVEMENT REINFORCING FABRIC         |   |
| C3940 PLACE ASPHALT CONCRETE DIKE & MISC  |   |
| C3990 RECYCLE, RECLAIM ASPHALT CONCRETE   |   |
| C4010 PORTLAND CEMENT & CONCRETE PAVEMENT |   |

License Type

- 16. Now that you have identified your location and scope parameters, click on the blue "Search PDF Results" button at the bottom of the page.
- 17. Success! You should now see a listing of DBE firms who have identified they are willing, ready and able to perform within your location parameters and are certified within the WCC you are running a search for.

| Skip to Main Content       | Back To Query Form                                                                                                    |  |  |  |  |  |
|----------------------------|----------------------------------------------------------------------------------------------------|--|--|--|--|--|
| Search Returned 18 Records |                                                                                                    |  |  |  |  |  |
| Query Criteria             |                                                                                                    |  |  |  |  |  |
| Work Category Codes: C3910 |                                                                                                    |  |  |  |  |  |
| 12000020                   |                                                                                                    |  |  |  |  |  |
| Firm ID                    | 36647                                                                                                    |  |  |  |  |  |
| DBA Name                   | BIG VALLEY ASPHALI                                                                                                    |  |  |  |  |  |
| Firm Name                  | SEAD REVAILURAY                                                                                                    |  |  |  |  |  |
| Address Line1              | 3010 DRIAN WAT                                                                                                    |  |  |  |  |  |
| Address Linez              | BAKEDSEIELD                                                                                                    |  |  |  |  |  |
| State                      | CA CA                                                                                                    |  |  |  |  |  |
| Zin Code1                  | 03408                                                                                                    |  |  |  |  |  |
| Zip Code?                  |                                                                                                    |  |  |  |  |  |
| Mailing Address Line1      | 3510 BRIAN WAY                                                                                                    |  |  |  |  |  |
| Mailing Address Line2      |                                                                                                    |  |  |  |  |  |
| Mailing City               | BAKERSFIELD                                                                                                    |  |  |  |  |  |
| Mailing State              | CA                                                                                                    |  |  |  |  |  |
| Mailing Zip Code1          | 93308                                                                                                    |  |  |  |  |  |
| Mailing Zip Code2          |                                                                                                    |  |  |  |  |  |
| Certification Type         | SWBE                                                                                                    |  |  |  |  |  |
| EMeil                      | donnawatson52@yahoo.com                                                                                                  |  |  |  |  |  |
| Contact Name               | DONNA WATSON                                                                                                    |  |  |  |  |  |
| Area Code                  | 661                                                                                                    |  |  |  |  |  |
| Phone Number               | 587-5837                                                                                                    |  |  |  |  |  |
| Extension                  |                                                                                                    |  |  |  |  |  |
| Alt Area Code              |                                                                                                    |  |  |  |  |  |
| Alt Phone Number           |                                                                                                    |  |  |  |  |  |
| Extension                  |                                                                                                    |  |  |  |  |  |
| Fex Area Code              | 661                                                                                                    |  |  |  |  |  |
| Fax Phone Number           | 326-8562                                                                                                    |  |  |  |  |  |
| Agency Name                | DEPARTMENT OF TRANSPORTATION                                                                                             |  |  |  |  |  |
| Counties                   | 10; 15; 19; 39;                                                                                                    |  |  |  |  |  |
| Districts                  | 06; 07; 10;                                                                                                    |  |  |  |  |  |
| DBE NAICS                  | 237310; 238990;                                                                                                    |  |  |  |  |  |
| ACDBE NAICS                |                                                                                                    |  |  |  |  |  |
| Work Codes                 | C3910 PAVING ASPHALT (ASPHALT CONCRETE); C4040 CLEAN & SEAL PAVEMENT JOINTS - ROUT & SEAL CRACKS; C8501 PAVEMENT MARKER; |  |  |  |  |  |
| Licenses                   | A General Engineering Contractor;                                                                                        |  |  |  |  |  |
| Trucke                     | -                                                                                                    |  |  |  |  |  |
| Gender                     | P CAUCASIAN                                                                                                    |  |  |  |  |  |
| Emnicity                   |                                                                                                    |  |  |  |  |  |
| Firm Type                  | SWBE                                                                                                    |  |  |  |  |  |

18. As an additional resource in identifying the most appropriate NAICS and/or Work Category Code you can also download the Work Code Description Chart document by visiting the DBE Firm Database page on the Department of Transportation's website at <a href="https://dot.ca.gov/programs/civil-rights/dbe-search">https://dot.ca.gov/programs/civil-rights/dbe-search</a> and clicking on the "Access the Work Code Description Chart" (shown below).

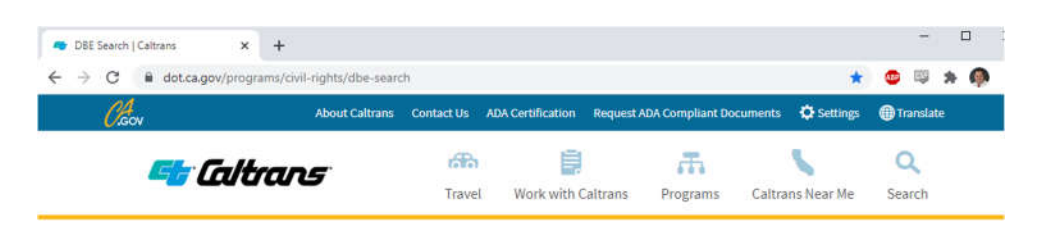

Home Programs Civil Rights DBE Search

# **DBE** Search

# Access the DBE Query Form

Caution: DBE regulation (49 CFR Part \$26.88) grants certifying agencies, such as Caltrans, authority to suspend DBE firms. Events that can trigger suspension include; death or incarceration of the DBE owner, DBE failing to notify in writing of any material change or if a DBE fails to timely complete and return its Annual Affidavit of no change mailed to it by a certifying agency. Certifying agencies will be implementing this policy beginning September 1, 2015.

Note: Contractors are cautioned to verify the real-time DBE database prior to hiring DBE firms. A suspended firm will have a notation on its DBE profile. While suspended, DBE firms may not be considered for contract goal on new contracts. The decision to immediately suspend a DBE is not appealable to the US Department of Transportation.

The Disadvantaged Business Enterprise (DBE) Database contains information on certified DBE firms and is updated daily. Use the database query form to find certified DBE firms to meet DBE goals on contracting requirements.

DBE Query Form Instructions / Tutorial \*
 Sample Database Query / Powerpoint
 Access the Work Code Description Chart
 Caltrans District Map

Where there is a DBE goal on a contract, a Bidder must show that it took all necessary and reasonable steps to achieve a DBE goal or other requirement of <u>Appendix "A" to Part 26</u>, by their scope, intensity, and appropriateness to the objective, could reasonably be expected to obtain sufficient DBE participation, even if they were not fully successful.

#### Quick Search Tips:

- To find firms doing Construction Area Signs in Caltrans District 11, use [Caltrans Districts]>[11] [Work Category Codes] > scroll and select [C1200 Construction Area Signs]> [Start Search].
- 19. This document will provide a summary of work associated with each of the Work Category Code and the associated NAICS. It is recommended you select the "All Industries" tab on the bottom of the Excel Workbook to maximize the listing of Work Category Codes.

|                                                                                                    |                                                                                      | -                                                                    | -                                                                                                    | -                                                                                                    | -                                                                                                    |  |  |
|----------------------------------------------------------------------------------------------------|--------------------------------------------------------------------------------------|----------------------------------------------------------------------|----------------------------------------------------------------------------------------------------|----------------------------------------------------------------------------------------------------|----------------------------------------------------------------------------------------------------|--|--|
| 1                                                                                                    | Work Code                                                                            | Category                                                             | Description                                                                                                    | License Requirement                                                                                                    | NAICS Code(s)                                                                                                    |  |  |
| 165<br>166                                                                                                    | C3600                                                                                | PENETRATION TREATMENT & PRIME<br>COAT                                | Initial application of liquid to absorbent surface prepatory<br>to construction; possibly the first coat in a series of<br>applications.                                                                             | A- General Engineering Contractor, C-12<br>Earthwork & Paving Contractor <b>OR</b> C-32<br>Parking & Highway Improvement - CSLB                       | 238390 - Other Building Finishing<br>Contractors<br>238990 - All Other Specialty Trade<br>Contractors                 |  |  |
| 167                                                                                                    |                                                                                      |                                                                      |                                                                                                    |                                                                                                    |                                                                                                    |  |  |
| 168                                                                                                    | BITUMINOUS                                                                           | SEAL                                                                 |                                                                                                    |                                                                                                    |                                                                                                    |  |  |
| 169                                                                                                    | C3701                                                                                | SEAL COAT                                                            | Application of asphaltic emulsion and screenings or an<br>application of a mixture of asphaltic emulsion and added<br>water.                                                                                         | C-32 Parking and Highway Improvement<br>Coordinator OR A-General Engineering<br>Contractor OR C-12 Earthwork & Paving<br>Contractor - CSLB            | 238990 - All Other Specialty Trade<br>Contractors                                                                     |  |  |
| 170                                                                                                    | C3862<br>same as<br>C8762                                                            | AERIAL/PHOTOGRAMMETRIC MAPPING<br>SERVICES See Professional Services |                                                                                                    |                                                                                                    |                                                                                                    |  |  |
| 171                                                                                                    | ASPHALT CO                                                                           | NCRETE                                                               |                                                                                                    |                                                                                                    |                                                                                                    |  |  |
| 172                                                                                                    | C3901                                                                                | ASPHALT CONCRETE                                                     | Furnishing and mixing aggregate and asphalt binder at a<br>central mixing plant, spreading and compacting the<br>mixture and furnishing and placing pavement reinforcing<br>fabric.                                  | C-12 Earthwork & Paving Contractor <b>OR</b><br>A- General Engineering Contractor-CSLB                                                                | 237310 - Highway, Street, and Bridge<br>Construction                                                                  |  |  |
| 173                                                                                                    | C3910                                                                                | PAVING ASPHALT (ASPHALT CONCRETE)                                    | High quality, hot mixture of asphalt cement & well graded<br>aggregate.                                                                                                    | C-12 Earthwork & Paving Contractor OR<br>A- General Engineering Contractor-CSLB                                                                       | 237310 - Highway, Street, and Bridge<br>Construction                                                                  |  |  |
| 174                                                                                                    | C3930                                                                                | PAVEMENT REINFORCING FABRIC                                          | Shall be placed on existing pavement to be surfaced or<br>between layers of asphalt concrete when the work is<br>shown on the plans or specified in the special provisions,<br>or ordered by the Engineer.           | C-12 Earthwork & Paving Contractor <b>OR</b><br>A- General Engineering Contractor-CSLB                                                                | 237310 - Highway, Street, and Bridge<br>Construction                                                                  |  |  |
| 175                                                                                                    | C3940                                                                                | PLACE ASPHALT CONCRETE DIKE &<br>MISC                                | Embankment used on roadways for controlling or holding<br>back water and erosion control.                                                                                                    | C-12 Earthwork & Paving Contractor OR<br>A- General Engineering Contractor-CSLB                                                                       | 237310 - Highway, Street, and Bridge<br>Construction                                                                  |  |  |
| 176                                                                                                    | C3990                                                                                | RECYCLE, RECLAIM ASPHALT CONCRETE<br>PAVEMENT                        | Common method of utilizing the left over rubble when<br>structures made of concrete are demolished or<br>renovated. Smaller pieces of concrete are used as gravel<br>for new construction projects.                  | C-12 Earthwork & Paving Contractor <b>OR</b><br>A- General Engineering Contractor-CSLB                                                                | 237310 - Highway, Street, and Bridge<br>Construction                                                                  |  |  |
| 177                                                                                                    |                                                                                      |                                                                      |                                                                                                    |                                                                                                    |                                                                                                    |  |  |
| 178 PORTLAND CEMENT CONCRETE PAVEMENT                                                                                                    |                                                                                      |                                                                      |                                                                                                    |                                                                                                    |                                                                                                    |  |  |
| 179                                                                                                    | C4010                                                                                | PORTLAND CEMENT & CONCRETE<br>PAVEMENT                               | Consists of constructing a pavement of portland cement<br>concrete on a prepared subgrade.                                                                                                    | A- General Engineering Contractor, C-12<br>Earthwork & Paving Contractor OR<br>C-8 Concrete Contractor - CSLB                                         | 238990 - All Other Specialty Trade<br>Contractors OR 238110 - Poured Concrete<br>Foundation and Structure Contractors |  |  |
| 180                                                                                                    | C4040                                                                                | CLEAN & SEAL PAVEMENT JOINTS -<br>ROUT & SEAL CRACKS                 | Aids in waterproofing the pavement. Joints are<br>sandblasted and then filled with heated sealant and may<br>include sawing to provide a proper surface.                                                             | A-General Engineering Contractor, D-06<br>Concrete Related Services-CSLB <b>OR</b><br>C-8 Concrete Contractor-CSLB                                    | 238990 - All Other Specialty Trade<br>Contractors                                                                     |  |  |
| 181                                                                                                    |                                                                                      |                                                                      |                                                                                                    |                                                                                                    |                                                                                                    |  |  |
| 182 PAVEMENT SUBSEALING & JACKING                                                                                                    |                                                                                      | UBSEALING & JACKING                                                  |                                                                                                    |                                                                                                    |                                                                                                    |  |  |
| 183                                                                                                    | C4101                                                                                | PAVEMENT SUBSEALING & JACKING                                        | Filling voids beneath existing portland cement concrete<br>pavement, by drilling holes through the existing<br>pavement, injecting grout through the holes and filling<br>the drilled holes with mortar or concrete. | A-General Engineering Contractor, C-8<br>Concrete Contractor <b>OR</b> C-<br>61 / D-30 Pile Driving & Pressure<br>Foundation Jacking Contractor- CSLB | 561990 - All Other Support Services                                                                                   |  |  |
| 184                                                                                                    |                                                                                      |                                                                      |                                                                                                    |                                                                                                    |                                                                                                    |  |  |
| 10ELCDOOLT INT CONTRACTORS AND A CONTRACTORS AND A CONTRACT |                                                                                      |                                                                      |                                                                                                    |                                                                                                    |                                                                                                    |  |  |
|                                                                                                    | Construction supplier Professional services (fruckersætransportation All industries) |                                                                      |                                                                                                    |                                                                                                    |                                                                                                    |  |  |